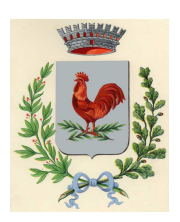

# COMUNE DI OSPEDALETTO LODIGIANO PROVINCIA DI LODI

### Iscrizioni online ai servizi SCOLASTICI per il nuovo anno scolastico 2023/2024

Gentili Genitori,

a partire dal giorno 21/07/2023 sarà possibile iscriversi al servizio di Refezione Scolastica per il nuovo anno scolastico 2023/2024 attraverso il Portale Iscrizioni Online.

Per tutte le famiglie sarà quindi possibile richiedere per i propri figli **un rinnovo d'iscrizione** (per gli utenti già iscritti e che accedono sull'attuale portale/APP) oppure richiedere una **nuova iscrizione** al servizio (per utenti mai iscritti).

# MODALITÀ D'ISCRIZIONE

### Nuovi iscritti:

L'accesso al portale dovrà essere effettuato accedendo al link <u>https://www3.eticasoluzioni.com/ospedalettolodigianoportalegen</u> Iscrizione con Codice Fiscale dell'alunno

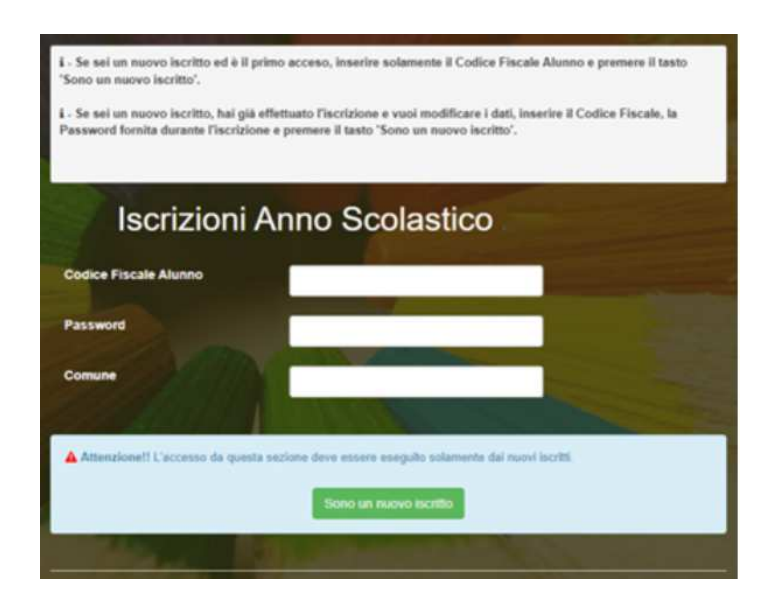

- I nuovi iscritti dovranno premere il tasto **Nuova Iscrizione**. Successivamente inserire solamente il **Codice Fiscale Alunno** e premere il tasto verde *'Sono un nuovo iscritto'*. Inserire tutti i dati richiesti dal form, salvare l'iscrizione e, infine, scaricare la documentazione utile generata al termine.
- Per la modifica dell'iscrizione già salvata ed inoltrata all'ufficio, premere sempre il tasto **Nuova** Iscrizione al link indicato sopra, inserire il **Codice Fiscale Alunno**, la **Password** fornita durante l'iscrizione e premere il tasto verde '*Sono un nuovo iscritto*'. Eseguire il Cambio Password

INFORMATIVA PRIVACY (Reg.UE 2016/679 e D.Lgs.196/2003, così come modificato ed integrato dal D.Lgs.101/2018) Tutti i dati personali sono trattati in conformità alle vigenti informative in materia di privacy, per il perseguimento delle finalità istituzionali del Comune, per la corretta gestione dei rapporti con l'interessato e connessi obblighi di legge. I dati possono essere trattati da soggetti autorizzati ed istruiti o da soggetti pubblici e privati che per legge o regolamento sono tenuti o possono conoscerli. I dati saranno conservati per tempi compatibili con la finalità della raccolta e connessi obblighi di legge. Gli interessati possono esercitare tutti i diritti di cui agli art.15-21 del Reg.UE 2016/679, contattando il Titolare o il DPO. Informativa completa e riferimenti disponibili su: www.comune.ospedalettolodigiano.lo.it

scegliendo una password personale che rispetti i requisiti richiesti, modificare i dati, salvare e scaricare la documentazione generata al termine dell'iscrizione.

# Per nuovi iscritti e rinnovi d'iscrizione

In seguito all'accesso al portale, verrà richiesto di inserire un indirizzo e-mail valido, sul quale riceverete un codice da utilizzare per procedere all'iscrizione.

| Per proseguire con l'iscrizione è necessar<br>Inserire nel campo apposito l'indirizzo em<br>accedere alle iscrizioni.  | rio verificare l'email.<br>ail e premere il tasto 'Invia email' per ricevere il codice di sicurezza da inserire per |  |  |
|----------------------------------------------------------------------------------------------------|----------------------------------------------------------------------------------------------------|--|--|
|                                                                                                    | Verifica Email                                                                                                    |  |  |
| Email                                                                                                    |                                                                                                    |  |  |
| Comune                                                                                                    |                                                                                                    |  |  |
| Indietro                                                                                                    | Invia email                                                                                                    |  |  |
| Codice sicurezza inviato correttamente. Inserire il codice e premere il tasto Conferma per procedere con l'iscrizione. |                                                                                                    |  |  |
| Inserimento Codice sicurezza                                                                                           |                                                                                                    |  |  |
| Codice sicurezza                                                                                                    | Inserire qui codice ricevuto via email                                                                              |  |  |
| Comune                                                                                                    | Demo Prova                                                                                                    |  |  |
| Indietro                                                                                                    | Conferma                                                                                                    |  |  |

In seguito, verrà richiesto di inserire un numero di cellulare valido, sul quale riceverete un codice da utilizzare per procedere all'iscrizione.

| Per proseguire con l'iscrizione è necessario verificare il numero di cellulare.<br>Inserire nel campo apposito il numero di cellulare e premere il tasto 'Invia sms' per ricevere il codice di sicurezza da inserire<br>per accedere alle iscrizioni. |          |                 |                   |  |
|----------------------------------------------------------------------------------------------------|----------|-----------------|-------------------|--|
| Verifica Numero cellulare                                                                                                    |          |                 |                   |  |
| Numero cellulare                                                                                                    |          |                 | The second second |  |
| Comune                                                                                                    |          | Comune di Prova |                   |  |
|                                                                                                    | Indietro | Invia sms       |                   |  |

| Per proseguire con l'iscrizione è necessario verificare il numero di cellulare.<br>Inserire nel campo apposito il numero di cellulare e premere il tasto 'Invia sms' per ricevere il codice di sicurezza da inserire<br>per accedere alle iscrizioni. |          |                                             |   |  |
|----------------------------------------------------------------------------------------------------|----------|---------------------------------------------|---|--|
| Verifica Numero cellulare                                                                                                    |          |                                             |   |  |
| Numero cellulare                                                                                                    |          | Inserire qui codice ricevuto via <b>sms</b> |   |  |
| Comune                                                                                                    |          | Comune di Prova                             |   |  |
|                                                                                                    | Indietro | Invia sms                                   | - |  |

A questo punto sarà necessario compilare tutti i dati richiesti.

Inoltre, ci sarà la possibilità di salvare in bozza l'iscrizione online, premendo il tasto "Salva Bozza". In questo modo sarà possibile salvare i dati inseriti fino a quel momento per poter accedere di nuovo e inviare la domanda in un secondo momento.

Per poter salvare in bozza l'iscrizione è necessario aver compilato i dati dell'utente e del genitore e aver accettato l'autorizzazione al trattamento dei dati personali.

La funzionalità di salvataggio in bozza è attiva solo per le nuove iscrizioni.

N.B. Per inviare l'iscrizione al gestore del servizio è necessario aver portato a termine la domanda online fino all'ultimo step. Il salvataggio in bozza dell'iscrizione, infatti, non è sufficiente per considerare valida l'iscrizione.

|       | Autorizzo il trattamento dei miei dati personali ai sensi dell'art. 13 del regolamento (UE) n. 2016/679 e successive modifiche ed integrazioni, Codice in materia o protezione dei dati personali. |
|-------|----------------------------------------------------------------------------------------------------|
| Logr  | i Dattadio Conditioni                                                                                                    |
| reg   | g Dectagilo Condizioni                                                                                                    |
|       |                                                                                                    |
| eri ( |                                                                                                    |

### Salvataggio in bozza dell'iscrizione per gli utenti con CIE/SPID

Gli utenti che accedono al portale con SPID o CIE, al momento del salvataggio in bozza potranno accedere di nuovo all'iscrizione utilizzando sempre le stesse credenziali.

Salvataggio in bozza dell'iscrizione per gli utenti con Credenziali (Codice Fiscale e password) Per gli utenti che accedono al portale con Codice Fiscale, al momento del salvataggio in bozza verrà inviata in automatico un'e-mail all'indirizzo censito, contenente una password temporanea per poter accedere di nuovo all'iscrizione successivamente.

### Riepilogo Dati

Una volta compilati tutti i campi previsti, si dovrà premere il tasto "Vai al riepilogo iscrizione".

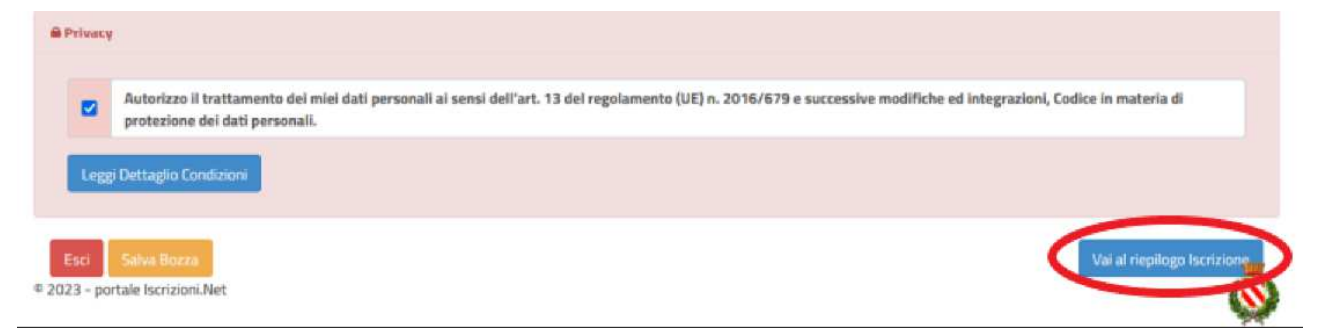

In questo modo si avrà la possibilità di verificare i dati inseriti. Per modificare eventuali dati sbagliati sarà necessario premere il tasto "Modifica iscrizione".

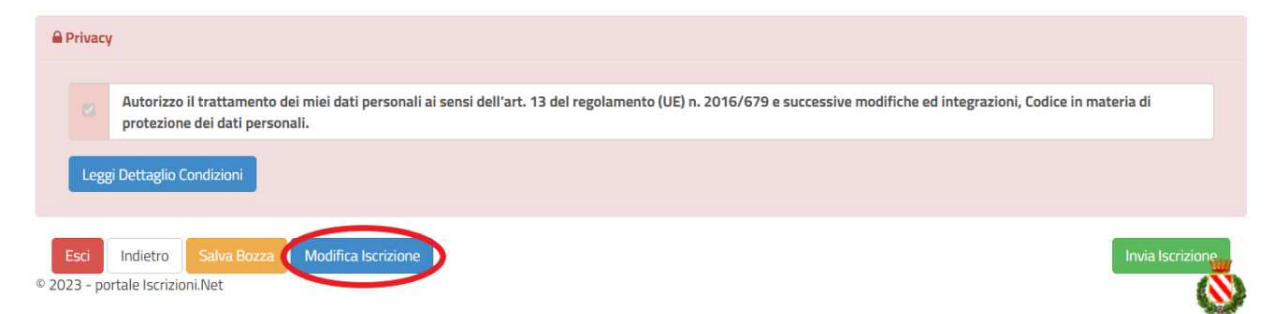

Per inviare definitivamente l'iscrizione, si dovrà premere il tasto "Invia Iscrizione".

| Autorizzo il trattamento dei protezione dei dati personal | miei dati personali ai sensi dell'art. 13 del regolamento (UE) n. 2016/679 e successive modifiche ed integrazioni, Codice in materia di<br>Ii. |
|-----------------------------------------------------------|----------------------------------------------------------------------------------------------------|
|                                                           |                                                                                                    |
| Leggi Dettaglio Condizioni                                |                                                                                                    |
| Leggi Dettaglio Condizioni                                |                                                                                                    |
| Leggi Dettaglio Condizioni Esci Indietro Salva Bozza      | Modifica Iscrizione Invia Iscri                                                                                                    |

Al termine del processo, sarà possibile scaricare:

- 🗸 il riepilogo della domanda d'iscrizione compilata
- ✓ il manuale informativo che spiega come utilizzare il portale e APP (es. per effettuare un pagamento online a partire dall'avvio del nuovo AS)
- ✓ la lettera con le proprie credenziali d'accesso

Contestualmente il sistema invierà una e-mail all'indirizzo inserito in fase di iscrizione contenente il documento delle credenziali di accesso.

Il modulo online dovrà essere debitamente compilato e sottoscritto entro e non oltre il giorno 01/09/2023

#### Verifica dello stato dell'iscrizione

Una volta inviata l'iscrizione, il gestore del servizio dovrà verificarla e confermarla .Per verificare lo stato dell'iscrizione, si dovrà accedere di nuovo alla domanda, tramite il canale di autenticazione previsto dal vostro Ente, e visionare se l'iscrizione è stata confermata o meno tramite il box in alto.

## Modulo Iscrizione - Anno Scolastico

| ✓ Stato Iscrizione                                                                                                    |  |
|----------------------------------------------------------------------------------------------------|--|
| Stato Iscrizione: Confermata<br>Data primo salvataggio: 11/04/2023 17:24:12<br>Data ultima modifica: 12/04/2023 09:05:53<br>Data inserimento iscrizione: |  |
| & Dati del genitore/tutore                                                                                                    |  |

Confidando in una proficua collaborazione, Vi rivolgiamo i nostri più cordiali saluti.